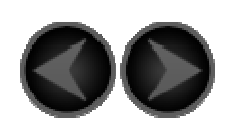

# Содержание

Глава 01

# Обзор устройства IdeaPad Tablet A1-07

- 1-1 Описание внешнего вида
- 1-2 Описание кнопок
- 1-3 Включение/выключение IdeaPad Tablet A1-07
- 1-4 Включение/выключение подсветки экрана
- 1-5 Блокировка/разблокировка экрана
- 1-6 Советы по навигации
- 1-7 Четыре панели рабочего стола
- 1-8 Главный экран
- 1-9 Переключение главного экрана
- 1-10 Строка состояния
- 1-11 Недавние приложения
- 1-12 Управление приложениями
- 1-13 Ввод текста

#### Глава 02

# Подключение к Интернету

- 2-1 Browser (Браузер)
- 2-2 Lenovo App Shop

Глава 03 Приложения

- 3-1 Калькулятор
- 3-2 Календарь
- 3-3 Камера
- 3-4 Часы
- 3-5 Контакты
- 3-6 Написать письмо
- 3-7 ES Проводник
- 3-8 Галерея
- 3-9 Музыка

# Глава 04

# Настройки

| 4-1  | Беспроводные сети        |
|------|--------------------------|
| 4-2  | Настройки звука          |
| 4-3  | Настройки экрана         |
| 4-4  | Местоположение и защита  |
| 4-5  | Приложения               |
| 4-6  | Аккаунты и синхронизация |
| 4-7  | Восстановление и сброс   |
| 4-8  | Память                   |
| 4-9  | Язык и клавиатура        |
| 4-10 | Резервное копирование    |
| 4-11 | Дата и время             |
| 4-12 | О планшетном ПК          |

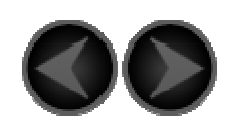

Глава 01 Обзор устройства IdeaPad Tablet A1-07

\*Только для определенных моделей

- 1-1 Описание внешнего вида
- 1-2 Описание кнопок
- 1-3 Включение/выключение IdeaPad Tablet A1-07
- 1-4 Включение/выключение подсветки экрана
- 1-5 Блокировка/разблокировка экрана
- 1-6 Советы по навигации
- 1-7 Четыре панели рабочего стола
- 1-8 Главный экран
- 1-9 Переключение главного экрана
- 1-10 Строка состояния
- 1-11 Недавние приложения
- 1-12 Управление приложениями
- 1-13 Ввод текста

## 1-1 Описание внешнего вида

Изображения приведены только в качестве примеров и могут отличаться от фактических изображений устройства.

1-2 Описание кнопок

#### Кнопка питания

- Когда устройство выключено, нажмите и удерживайте данную кнопку (в течение 2–3 секунд), чтобы включить устройство IdeaPad Tablet A1-07.
- После включения устройства IdeaPad Tablet A1-07 нажмите данную кнопку, чтобы выключить подсветку экрана. Когда подсветка экрана выключена, снова нажмите данную кнопку, чтобы включить подсветку экрана.
- После включения устройства IdeaPad Tablet A1-07 нажмите и удерживайте данную кнопку (в течение 2– 3 секунд), чтобы появилось всплывающее окно "Параметры планшетного ПК" устройства IdeaPad Tablet A1-07. Для выключения устройства IdeaPad Tablet A1-07 выберите "Отключить питание" и нажмите кнопку "ОК".
- После включения устройства IdeaPad Tablet A1-07 нажмите и удерживайте данную кнопку (в течение 6 секунд) для принудительного выключения устройства.

#### Кнопка громкости

• Позволяет регулировать уровень громкости.

#### Переключатель блокировки ориентации

#### экрана

- Передвиньте переключатель ВНИЗ, чтобы заблокировать ориентацию экрана и запретить поворот экрана.
- Передвиньте переключатель ВВЕРХ, чтобы разблокировать ориентацию экрана и разрешить поворот экрана.

#### \*разъем для SIM-карты

 Разъем для SIM-карты расположен в нижней левой части рамки устройства. Когда устройство выключено, вставьте остроконечный предмет в маленькое отверстие над разъемом, чтобы извлечь заглушку. Затем вставьте SIM-карту в разъем. Чтобы извлечь SIM-карту из выключенного устройства, нажмите на SIM-карту в разъеме до щелчка, а затем извлеките ее.

1-3 Включение/выключение IdeaPad Tablet A1-07

#### Включение IdeaPad Tablet A1-07

Нажмите и удерживайте кнопку "Питание" в правом верхнем углу устройства IdeaPad Tablet A1-07. Включится экран Lenovo, а затем отобразится экран запуска устройства, что означает включение IdeaPad Tablet A1-07.

#### Выключение IdeaPad Tablet A1-07

Нажмите и удерживайте кнопку "Питание" в правом верхнем углу устройства IdeaPad Tablet A1-07 до тех пор, пока на экране не отобразится надпись "Параметры планшетного ПК". Для выключения устройства IdeaPad Tablet A1-07 выберите "Отключить питание" и нажмите кнопку "ОК".

\*Если используется ЗG-версия устройства, то вставлять или извлекать SIM-карту можно только при выключенном устройстве. В противном случае это может привести кповреждению SIM-карты.

## 1-4 Включение/выключение подсветки экрана

#### Включение подсветки экрана

Когда устройство находится в режиме ожидания, коснитесь кнопки "Питание" в верхней правой части устройства IdeaPad Tablet A1-07, чтобы активировать экран. Экран устройства начнет светиться, что будет означать включение подсветки.

#### Выключение подсветки экрана

Если устройство IdeaPad Tablet A1-07 включено, но вы не собираетесь пользоваться им в ближайшее время, коснитесь кнопки "Питание" в верхней правой части устройства, чтобы выключить подсветку экрана. Для экономии заряда батареи устройство IdeaPad Tablet A1-07 перейдет в режим ожидания.

1-5 Блокировка/разблокировка экрана

Блокировка экрана

#### Автоматическая блокировка

Автоотключение экрана можно настроить в разделе

<Экран> меню " Настройки". Если в установленное время на устройстве не будет выполнено каких-либо операций, подсветка экрана выключите автоматически, а устройство — заблокируется.

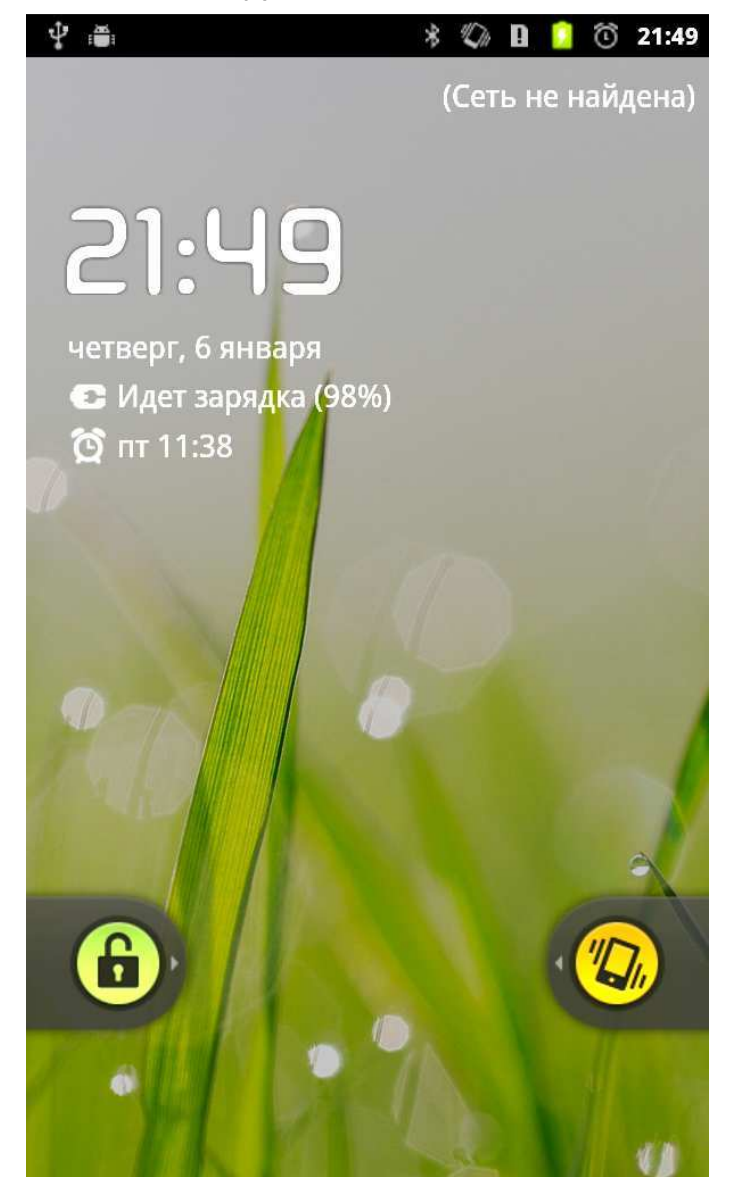

Ручная блокировка

Если устройство IdeaPad Tablet A1-07 включено, но вы не собираетесь пользоваться им в ближайшее время, коснитесь кнопки "Питание" в верхней правой части устройства, чтобы выключить подсветку экрана. Устройство перейдет в режим ожидания и заблокируется.

#### Разблокировка экрана

Когда устройство находится в режиме ожидания, коснитесь кнопки "Питание" в верхнем правом углу устройства IdeaPad Tablet A1-07, чтобы снова включить подсветку экрана. Также можно коснуться значка замка и сдвинуть его вправо, следуя инструкциям на экране, чтобы разблокировать экран, как показано на рисунке ниже.

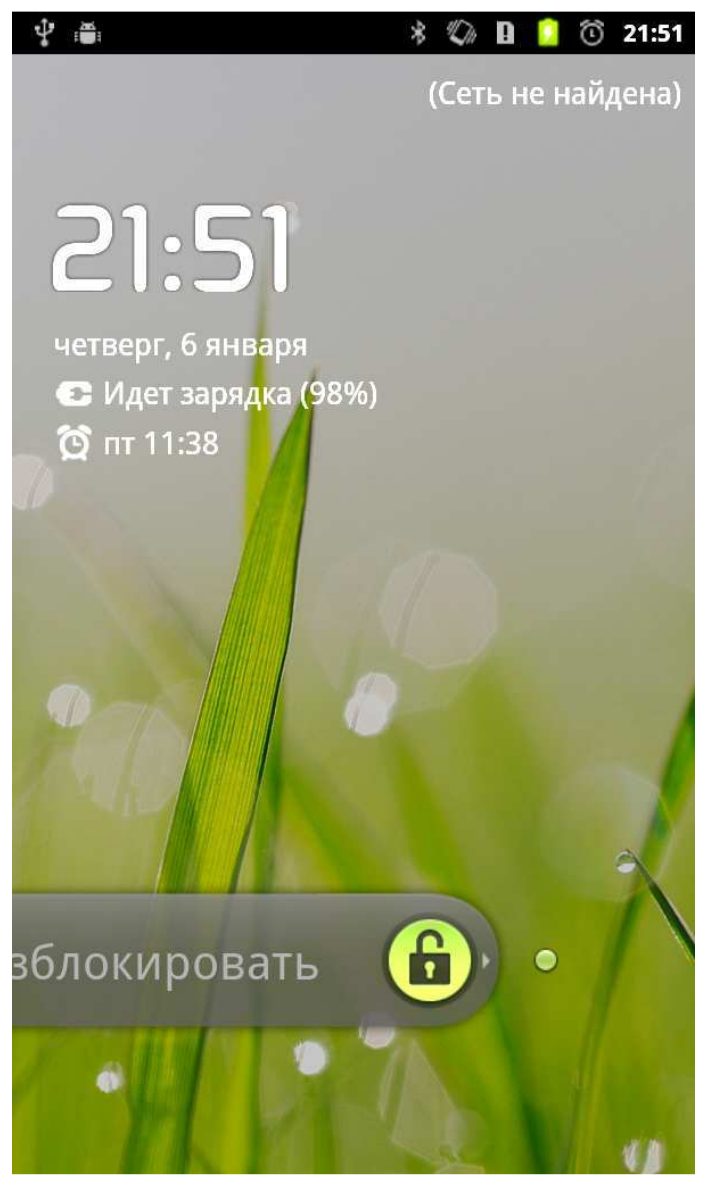

#### Настройка модели разблокировки экрана

Чтобы настроить модель разблокировки экрана, коснитесь "Настроить блокировку экрана" в разделе «Местоположение и защита» меню "Настройки". После включения данной функции нарисуйте на экране свою модель разблокировки, которая будет использоваться для разблокировки устройства перед его использованием.

# 1-6 Советы по навигации

- Lenovo App Shop 🖤: вход в Lenovo App Shop.
- **Меню функций** : отображение меню функций приложений.
- Приложения : отображение всех приложений, доступных на планшетном ПК.
- **Главный экран** : возврат к главному экрану или отображение недавно использованных приложений, если нажать и удерживать кнопку в течение 2 секунд.
- Назад : возврат к предыдущему экрану.
- Browser(Браузер) : просмотр страниц
  Интернета.

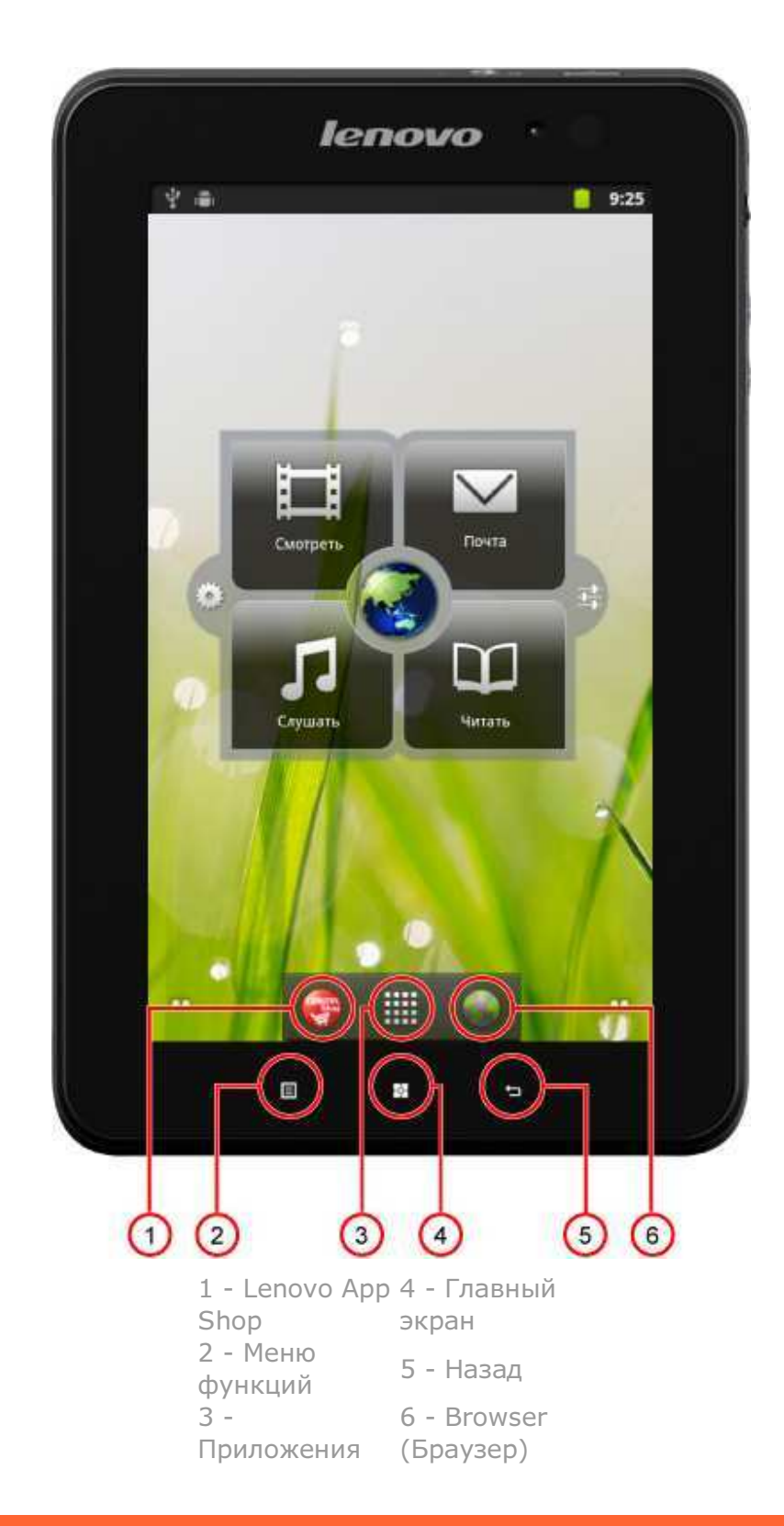

1-7 Четыре панели рабочего стола

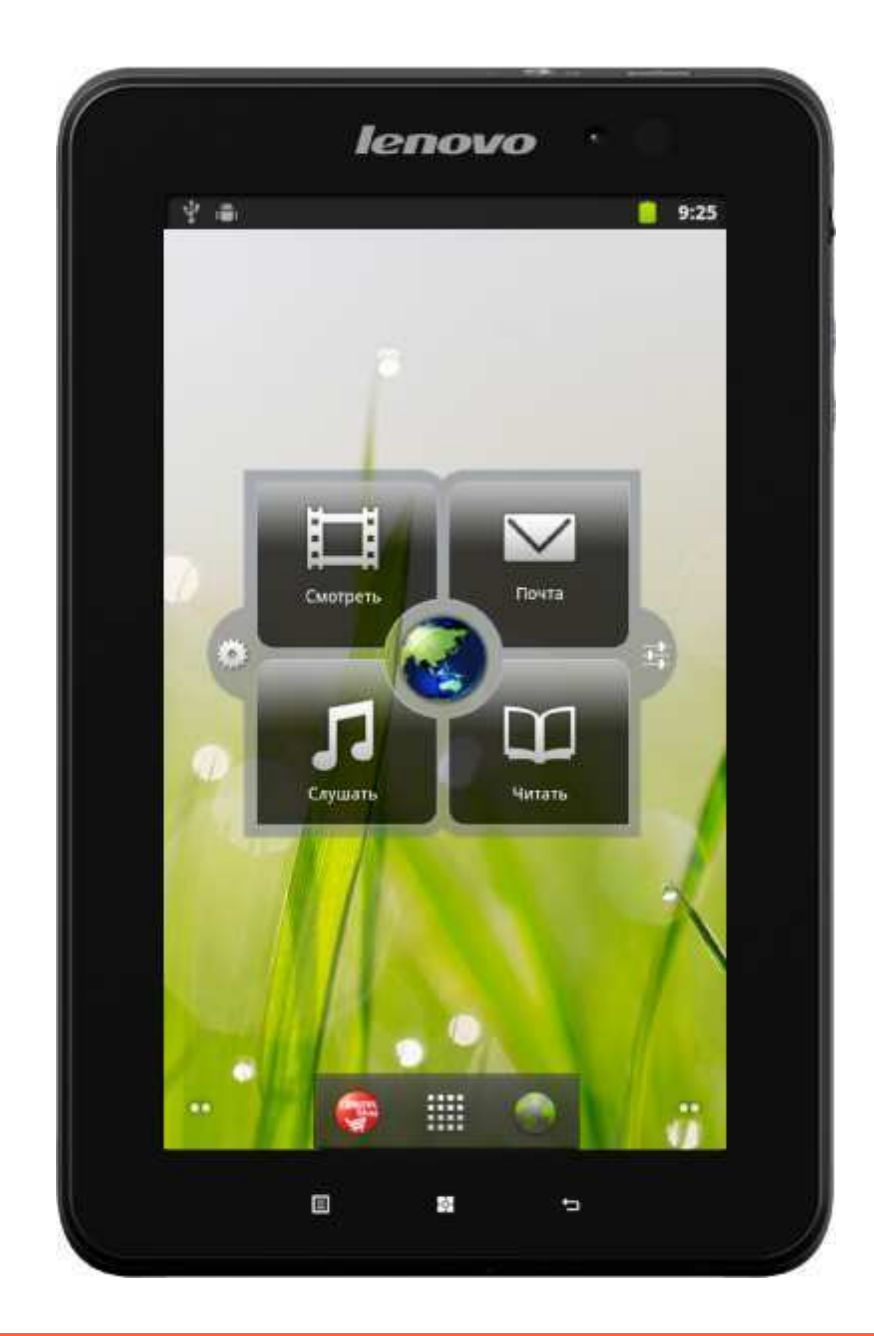

# 1-8 Главный экран

На рабочем столе данного устройства можно быстро просматривать и открывать самые часто используемые приложения.

На главном экране можно добавлять виджеты или ярлыки, а также менять обои.

 Коснитесь и удерживайте нажатым свободное место около 2 секунд. Появится сообщение "Добавить на главный экран" и можно будет добавлять виджеты и ярлыки, а также менять обои. На главный экран будут добавлены необходимые виджеты, ярлыки и другие элементы.

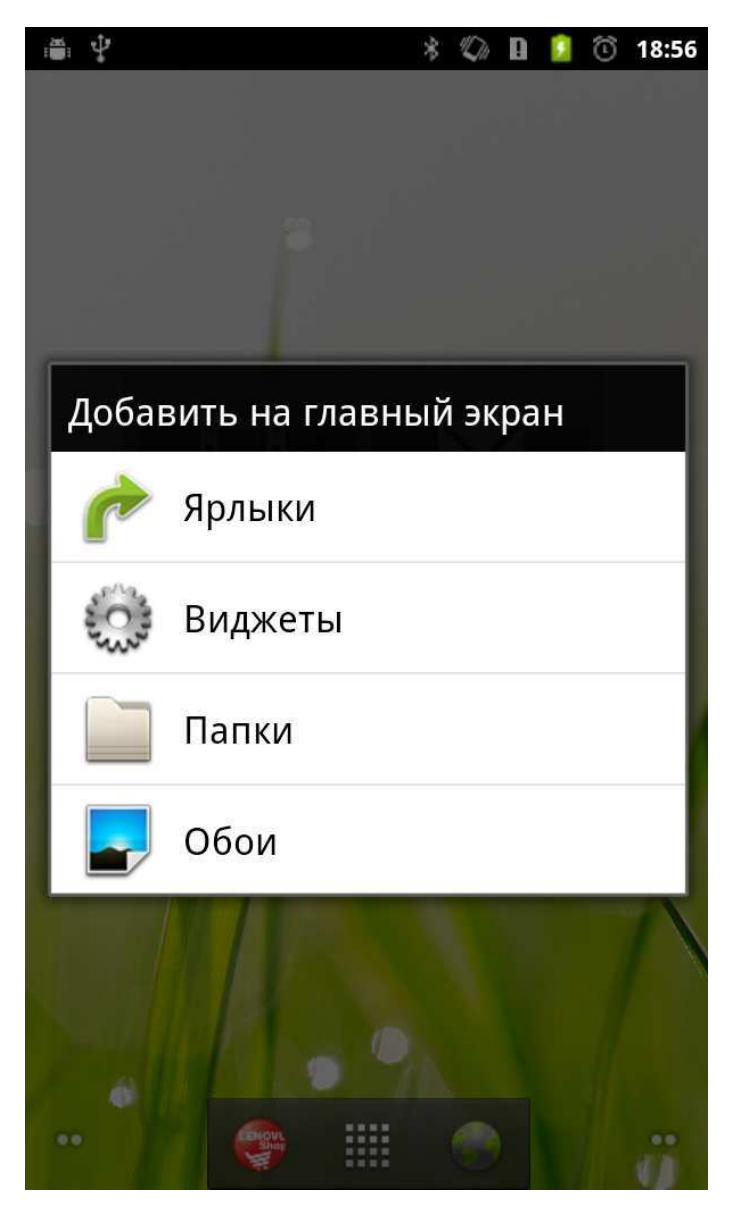

 Чтобы удалить какой-либо элемент на экране, коснитесь и удерживайте необходимый гаджет, пока в нижней части экрана не отобразится значок корзины.

Затем перетащите значок гаджета в 🛱 корзину.

# 1-9 Переключение главного экрана

Устройство IdeaPad Tablet А1-07 позволяет использовать несколько рабочих столов.

Экран можно прокручивать движением пальца. Также между главными экранами можно перемещать различные значки.

# 1-10 Строка состояния

При получении системных сообщений они будут отображаться на устройстве IdeaPad Tablet A1-07.

Можно получать информацию о состоянии подключения к сети WLAN, уровне сигнала, уровне заряда батареи и другие сведения о данном планшетном ПК.

При касании строки состояния в верхней части экрана и перетаскивании ее вниз отобразится панель уведомлений.

Нажмите кнопку **द**, чтобы открыть подробные настройки беспроводной связи и сетей, звука, экрана, местоположения и защиты, приложений и т.д.

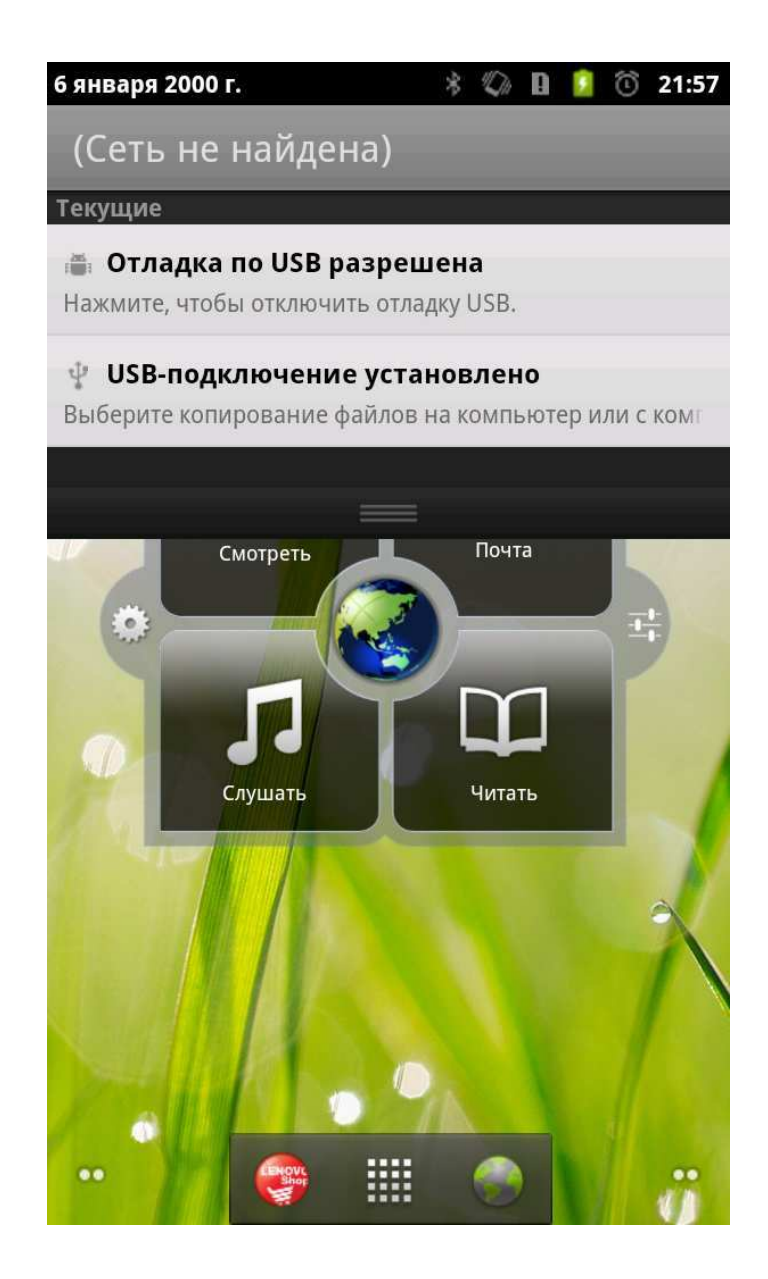

# 1-11 Недавние приложения

Данный планшетный ПК оснащен функцией запоминания последних использованных приложений.

Коснитесь значка и удерживайте его около 2 секунд, чтобы открыть список недавно использованных приложений. Коснитесь приложения, которое необходимо открыть.

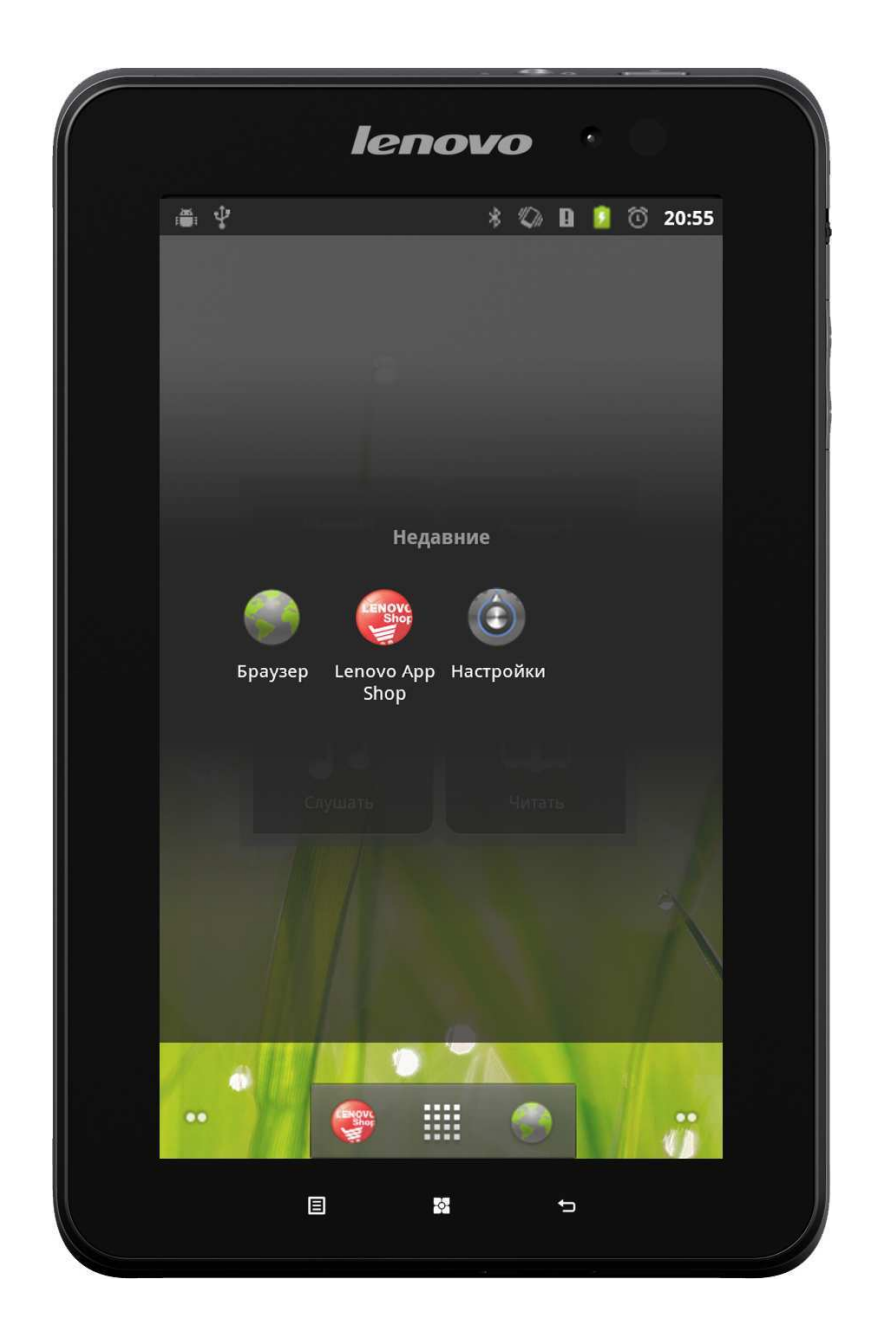

# 1-12 Управление приложениями

Коснитесь значка на главном экране, чтобы открыть список приложений.

Можно выбрать параметр Управление приложениями в

разделе Приложения меню " Настройки".

# Удаление

Коснитесь "Сторонние", выберите необходимое приложение,

а затем нажмите кнопку **Удалить** в верхней части экрана, чтобы удалить приложение.

#### Остановка/изменение

Коснитесь "Все" или "Работающие", коснитесь приложения, а затем выберите необходимый параметр.

#### Установите

Коснитесь "Lenovo App Shop" в списке приложений. Дополнительные сведения см. в разделе "Lenovo App Shop", "Глава 2".

Выберите приложения, которые требуется загрузить.

# 1-13 Ввод текста

Устройство IdeaPad Tablet A1-07 позволяет с легкостью вводить текст на виртуальной клавиатуре непосредственно на сенсорном экране, например при добавлении информации о контакте в приложении "Контакты" или при вводе и редактировании SMS-сообщений. Также на сенсорном экране можно вводить китайские иероглифы, английские буквы и цифры.

#### Редактор переключения метода ввода

Нажмите и удерживайте окно ввода для отображения программной клавиатуры.

#### Системная клавиатура

| \$ |                | 🗐 русский 🍨 |                |         |        |                |        |                   |        |     |
|----|----------------|-------------|----------------|---------|--------|----------------|--------|-------------------|--------|-----|
| Й  | ц <sup>2</sup> | у<br>У      | K <sup>4</sup> | e       | 6<br>H | Г <sup>7</sup> | в<br>Ш | <sup>9</sup><br>Щ | 0<br>3 | x   |
| φ  | ы              | в           | a              | Π       | р      | 0              | Л      | Д                 | ж      | Э   |
| ि  | я              | ч           | с              | M       | и      | Т              | ь      | б                 | ю      | DEL |
|    |                |             | ,              | <b></b> |        |                |        |                   |        | Go  |

#### Переключение между буквами/цифрами

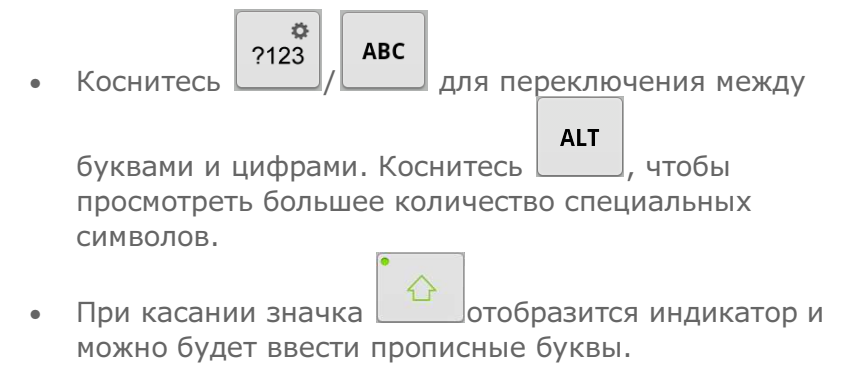

#### Параметры ввода

• Коснитесь русский на клавиатуре, чтобы открыть меню **Input language (Язык ввода)**. В данном меню можно выбрать параметр "Язык ввода" или **Switch Layouts (Переключение раскладок)**.

#### Голосовой ввод

• Коснитесь на клавиатуре, чтобы открыть меню "Голосовой ввод".

\*Только для определенных моделей

Содержание

Глава 02: Подключение к Интернету

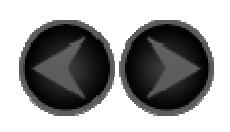

Глава 02 Подключение к Интернету

\*Только для определенных моделей

- 2-1 Browser (Браузер)
- 2-2 Lenovo App Shop

# 2-1 Browser (Браузер)

Для доступа к Интернету с помощью веб-браузера требуется поддержка сети. При возникновении проблем с поддержкой сети обратитесь непосредственно к оператору сети или поставщику услуг.

Веб-браузер, установленный в устройстве IdeaPad Tablet A1-07, позволяет получать доступ к Интернету через сеть WIFI для частного или корпоративного использования.

Коснитесь значка " Browser (Браузер)" в списке приложений, чтобы открыть браузер.

Браузер поддерживает следующие функции.

#### Ввод веб-адреса

Коснитесь окна ввода текста и введите веб-адрес с помощью всплывающей программной клавиатуры. Затем коснитесь

клавиши на программной клавиатуре, чтобы открыть вебстраницу.

Выход

Коснитесь значка " " на нижней панели, чтобы закрыть браузер.

#### Закладки

Браузер позволяет сохранять закладки избранных веб-страниц, а затем переходить на них за считанные секунды. Доступно 3 вкладки:

#### Закладки:

На этой вкладке отображается список добавленных веб-адресов. Также здесь можно добавить закладку. Нажмите и удерживайте любой веб-значок, чтобы открыть всплывающее окно для редактирования ссылок. Можно открывать, редактировать, копировать, пересылать и удалять выбранные сайты, создавать ярлыки, назначать главную страницу и выполнять другие операции.

#### Часто посещаемые:

На этой вкладке отображается список веб-адресов недавно просмотренных сайтов.

#### История:

На этой вкладке отображается список веб-адресов недавно просмотренных сайтов.

#### Новое окно/Окно

Данная функция предназначена главным образом для открытия нового окна веб-страниц или переключения между несколькими открытыми окнами.

### Дополнительные функции

Коснитесь 🔳, чтобы отобразить большее количество функций.

**Обновить:** коснитесь **С**, чтобы обновить веб-страницу вручную.

Вперед: коснитесь Едля перехода на следующую страницу.

Закладки: коснитесь значка Для управления закладкой.

Коснитесь значка Сдля добавления закладки на текущей странице.

**Ещё:** коснитесь значка , чтобы открыть список параметров. Список содержит следующие параметры: "Добавить закладку", "Найти на странице", "Выбрать текст", "Информация о странице", "Отправить страницу", "Загрузки" и "Настройки". **Увеличить/уменьшить страницу**: любую страницу можно автоматически подогнать под размер экрана. Также страницы можно увеличивать или уменьшать: для этого разведите или сведите пальцы вместе, когда они касаются экрана.

Назад: коснитесь Эдля перехода на предыдущую страницу.

# 2-2 Lenovo App Shop

В списке приложений коснитесь " Lenovo App Shop", чтобы открыть интерфейс Lenovo App Shop. ПРИМЕЧАНИЕ. Перед использованием данного приложения требуется поддержка сети. При возникновении проблем с поддержкой сети обратитесь к оператору сети или поставщику услуг.

После ввода адреса <New (новой)> страницы вы сможете переключаться между верхними вкладками: <All Categories (Все категории)>, <New (Новинки)>, <Bestsellers (Самь е популярные)>, <Recommended (Рекомендовано)>, <All (Все)> и <Free (Бесплатно)> для просмотра различного содержимого.

Для загрузки приложений для IdeaPad Tablet A1-07 необходимо зарегистрировать учетную запись Lenovo. После регистрации учетной записи Lenovo ее можно будет использовать для выполнения входа и загрузки бесплатных приложений на устройство IdeaPad Tablet A1-07.

#### All Categories (Все категории)

Щелкните вкладку "Все категории" в верхней части страницы <Lenovo App Shop>, чтобы перейти к списку категорий <Lenovo App Shop>.

#### New (Новинки)

Щелкните для отображения самых новых приложений.

#### Bestsellers (Самые популярные)

Щелкните для отображения самых популярных приложений.

#### Recommended (Рекомендовано)

Щелкните для отображения рекомендуемых приложений.

#### All (Bce)

Щелкните для отображения всех приложений.

# Free (Бесплатно)

Щелкните для отображения бесплатных приложений.

\*Только для определенных моделей

Глава 01: Обзор устройства IdeaPad Tablet A1-07

Глава 03: Приложения

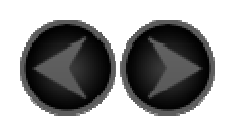

Глава 03 Приложения

\*Только для определенных моделей

- 3-1 Калькулятор
- 3-2 Календарь
- 3-3 Камера
- 3-4 Часы
- 3-5 Контакты
- 3-6 Написать письмо
- 3-7 ES Проводник
- 3-8 Галерея
- 3-9 Музыка

# 3-1 Калькулятор

В списке приложений коснитесь " Калькулятор" для входа в приложение калькулятора.

# 3-2 Календарь

В списке приложений коснитесь " Календарь" для входа в приложение календаря.

Создание элемента в календаре Создать новое событие можно, коснувшись и удерживая значение времени.

#### Управление событиями в календаре

Можно переключиться между элементами "День", "Неделя" и

"Месяц", коснувшись значка меню функций 🔳

**День.** Для создания, просмотра, редактирования или удаления события коснитесь и удерживайте данное событие элемента "День".

**Неделя.** Для создания, просмотра, редактирования или удаления события коснитесь и удерживайте данное событие элемента "Неделя".

**Месяц.** Коснитесь любой даты элемента "Месяц" для перехода к элементу "День", после чего станет доступно управление событиями.

**ПРИМЕЧАНИЕ:** Во время использования элемента "Календарь" можно легко вернуться к текущему дню, н<u>еделе</u> или месяцу,

коснувшись кнопки Ши выбрать кнопку "ШСегодня" в меню функций любого дня, недели или месяца.

# 3-3 Камера

В списке приложений коснитесь " Камера", чтобы открыть интерфейс предварительного просмотра фотосъемки и видеосъемки. На дисплее отобразится обнаруженный элемент. Далее можно выполнить следующие действия.

#### Включение камер

Для планшетного ПК предусмотрены две камеры. В интерфейсе камер коснитесь **П**, при этом отобразится меню функций, а

затем выберите Одля переключения между передней и задней камерой.

## Фотограф ии Фотосъемка

В интерфейсе фотосъемки коснитесь на экране Удля получения моментальных снимков.

Видеокамера. Переключение в режим записи видео.

Экспозиция, Размер фотографии, Качество фотографий, Цветовые эффекты и Настройки камеры.

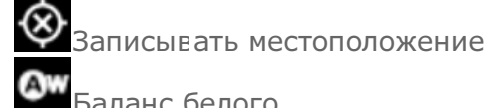

Баланс белого

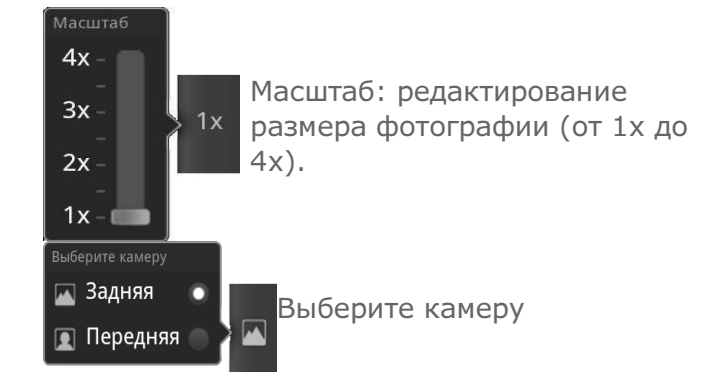

# Просмотр ф отографий

В интерфейсе предварительного просмотра фотосъемки коснитесь в нижней правой части экрана (в вертикальном режиме) "Photo Preview" (Предварительный просмотр фотографий), чтобы открыть интерфейс предварительного просмотра фотографий. С его помощью можно настроить и воспроизвести слайд-шоу.

#### Местоположение сохранения фотографии

Все сделанные снимки будут сохранены в приложении

Галерея". В списке приложений коснитесь " отобразить список сделанных фотографий.

#### Видео

#### Запись видео

В интерфейсе предварительного просмотра видеосъемки

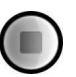

коснитесь на экране для начала записи или коснитесь для ее завершения.

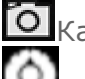

• Камера: Переключение в режим фотосъемки.

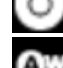

цветовь е эффекты, Настройки камеры

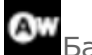

Баланс белого

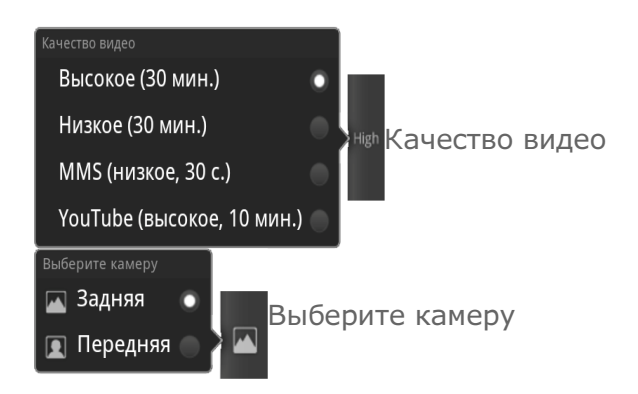

#### Просмотр видеозаписей

В вертикальном режиме эскиз последнего записанного видеоклипа будет отображен в правом нижнем углу интерфейса предварительного просмотра видеосъемки. Чтобы открыть интерфейс воспроизведения видео, коснитесь данного эскиза.

#### Местоположение сохранения видео

Все записанные видеоклипы будут сохранены в приложении "

Галерея" В списке приложений коснитесь " запуска данного приложения. Записанные видеоклипы можно просмотреть в <Галерея>.

## -4 Часы

Часы", чтобы войти в В списке приложений коснитесь " режим отображения часов.

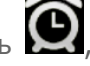

Чтобы добавить будильник, коснитесь 💭, затем коснитесь "Добавить будильник".

Во время звучания сигнала будильника коснитесь Выключить, чтобы выключить будильник, или Отложить для повтора сигнала через 10 минут.

# 3-5 Контакты

В списке приложений коснитесь " 💽 Контакты".

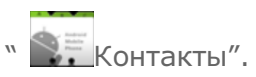

#### Добавление контакта

На главной странице приложения "Контакты" коснитесь 🖳, в меню функций выберите <Новый контакт>, а затем введите соответствующие сведения для данного контакта. После завершения ввода коснитесь кнопки <Готово>.

#### Изменение контакта

На странице сведений о к<u>онт</u>актах "Контакты", коснитесь 📃, в

меню функций выберите Сдля входа в режим редактирования, а затем измените контакты.

## 3-6 Написать письмо

Для использования почтового ящика IdeaPad Tablet A1-07 требуется подключение к сети. При возникновении проблем с поддержкой сети обратитесь непосредственно к оператору сети или поставщику услуг.

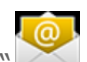

В списке приложений коснитесь " Написать письмо".

# 3-7 ES Проводник

В списке приложений коснитесь " 💜 ES Проводник", чтобы отобразить г риложение управления файлами, которое позволяет просматривать и управлять всеми файлами в памяти планшетного ПК.

#### Корневой каталог

В левом верхнем углу страницы коснитесь возврата в корневой каталог локальной памяти.

#### Создание

Коснитесь , выберите " Создать" для создания нового файла или папки и механизма поиска. Можно редактировать имя любой папки или файла. После выбора кнопки "ОК" система сообщит об успешном создании файла.

#### Действия

Коснитесь 🗐, выберите 🐨 Действия", чтобы вставить,

вырезать, скопировать переименовать, удалить и т.д.

- Копировать/Вставить: В списке файлов коснитесь , выберите один или несколько файлов и в поле "Действия" коснитесь "Копировать". Выберите местоположение для вставки и коснитесь "Вставить".
- Удалить: В списке файлов коснитесь , выберите один или несколько файлов и в поле "Действия" коснитесь "Удалить", чтобы удалить файлы.
- Переименовать: В списке файлов коснитесь —, выберите один или несколько файлов и в поле "Действия" коснитесь "Переименовать", чтобы переименовать файлы.

Для получения дополнительной информации коснитесь см. инструкции в "ES Проводник".

# 3-8 Галерея

Коснитесь " Галерея" для запуска приложения «Галерея». Коснувшись альбома для выбора режимов отображения ( Галерея». альбом или ШПфото), на главной странице приложения изображений можно сдвинуть Повераном верхнем углу экрана.

#### Страница галереи

Галерея и Камера: возможность выбора приложений Галерея или Камера.

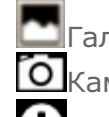

Галерея: переключение в приложение Галерея.

**О**Камера: переключение в приложение Камера.

Сведения: коснитесь 🗏, <u>что</u>бы выбрать 🔘 в меню

функций, а затем коснитесь Шдля отображения подробной информации о выбранном файле.

#### Страница списка изображений

Выберите фотографию, затем коснитесь кнопки Сдля входа в

режим слайд-шоу.

# 8-9 Музыка

В списке приложений коснитесь " УМузыка" для запуска данного приложения, затем выберите файл для воспроизведения. Можно копировать музыку с компьютера с помощью кабеля USB, входящего в комплект поставки устройства.

Коснитесь кнопки в верхней части страницы приложения музыки, чтобы отсортировать музыкальные файлы по следующим категориям: Исполнители, Альбомы, Треки или Плейлисты.

#### Элементы управления музыкального проигрывателя

Для настройки уровня громкости можно использовать кнопку регулировки громкости на боковой панели планшетного ПК.

/ ": Воспроизведение/Пауза

/ 🕨: Предыдущая/Следующая

😑 : Плейлисты

- × : Перемешать
- 😤 : Повторить

На странице музыкального проигрывателя коснитесь возврата на главную страницу, затем откройте другие приложения; при этом воспроизведение музыки остановлено не будет. Для выключения музыки или смены композиции коснитесь панели состояния в верхней части экрана,

перетащите ее вниз, затем выберите

\*Только для определенных моделей

Глава 02: Подключение к Интернету

Глава 04: Настройки

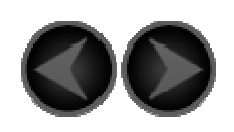

Глава 04 Настрой ки

\*Только для определенных моделей

- 4-1 Беспроводные сети
- 4-2 Настройки звука
- 4-3 Настройки экрана
- 4-4 Местоположение и защита
- 4-5 Приложения
- 4-6 Аккаунты и синхронизация
- 4-7 Восстановление и сброс
- 4-8 Память
- 4-9 Язык и клавиатура
- 4-10 Резервное копирование
- 4-11 Дата и время
- 4-12 О планшетном ПК

В списке приложений коснитесь " Настройки" для входа в интерфейс настроек.

# 4-1 Беспроводные сети

Данный модуль включает в себя следующие элементы: Режим полета, Wi-Fi, Настройки Wi-Fi, Bluetooth, Настройки Bluetooth, Режим модема, Настройки VPN и 3G Mobile Networks (Мобильная сеть 3G) (только в определенных моделях).

#### Режим полета

После включения режима полета все беспроводные подключения Tablet A1-07 будут незамедлительно отключены.

#### Wi-Fi/Hастройки Wi-Fi

Можно включить/отключить функцию WLAN.

После включения функции WLAN IdeaPad Tablet A1-07 выполнит автоматический поиск доступных беспроводных сетей и отобразит их в списке сетей WLAN.

Возле каждой сети LAN отображается значок с указанием

состояния сети, где окуказывает на то, что для сети не требуется использование пароля и подключение выполняется

непосредственно, а Суказывает на то, что сеть зашифрована и подключение к ней возможно только после ввода пароля.

В списке выберите необходимую для подключения сеть.

Коснитесь , затем выберите " Дополнительные функции" для настройки статического IP. Чтобы добавить сеть вручную, можно также выбрать <Добавить сеть Wi-Fi>.

- Wi-Fi: Переключатель функции WLAN.
- Уведомление о сетях: После включения данного параметра система будет уведомлять пользователей о наличии открытых сетей.
- Спящий режим: коснитесь Ши выберите "Спящий режим" на вкладке "Дополнительные функции": При выключении экрана (используется дополнительная сотовая сеть), Никогда, если есть питание от сети или Никогда (используется дополнительное питание батареи).

#### Bluetooth/Настройки Bluetooth

С помощью технологии Bluetooth можно установить беспроводное подключение к любым другим устройствам с поддержкой Bluetooth. Примером данных устройств с поддержкой Bluetooth являются стереонаушники, клавиатуры и т. д.

Так как обмен данными между устройством с поддержкой Bluetooth и другими устройствами осуществляется с помощью радиоволн, не требуется устанавливать IdeaPad Tablet A1-07 строго напротив другого устройства. Для этого лишь необходимо, чтобы максимальное расстояние между двумя устройствами не превышало 10 м (приблизительно 32 фута). Однако примите во внимание, что стены или другие электронные устройства могут создавать препятствия для подключения через Bluetooth.

IdeaPad Tablet A1-07 поддерживает спецификацию V2.0 Bluetooth. Для обеспечения согласованной работы между IdeaPad Tablet A1-07 и другим устройством с поддержкой Bluetooth используйте только аксессуары, одобренные Lenovo и соответствующие данной модели IdeaPad Tablet A1-07. Также узнайте у производителя другого устройства, совместимо ли оно с данным IdeaPad Tablet A1-07.

В некоторых случаях использование Bluetooth может быть недоступно. Получите информацию в местных органах самоуправления или у поставщика услуг.

Использование функций, требующих применения технологии Bluetooth, или запуск данных функций в фоновом режиме увеличивает энергопотребление IdeaPad Tablet A1-07 до уровня выше среднего и сокращает срок службы батареи. В разделе "Настройки Bluetooth" доступны следующие операции.

• Устройства Bluetooth. После включения Bluetooth IdeaPad Tablet A1-07 автоматически отобразит список всех расположенных поблизости устройств с поддержкой Bluetooth (то есть выполнит поиск устройств).

#### Режим модема

Можно предоставить общий доступ к подключению через сотовую сеть планшетного ПК с помощью USB или портативной точки доступа Wi-Fi.

#### Настройки VPN

Данные настройки позволяют добавлять и настраивать различные типы сети VPN (Виртуальная частная сеть).

### 3G Mobile Networks (Мобильная сеть 3G) (только в

#### определенных моделях)

Можно включить/отключить функцию "3G Mobile Networks" (Мобильная сеть 3G). При возникновении проблем с поддержкой сети обратитесь к оператору сети или поставщику услуг.

# 4-2 Настройки звука

Коснитесь данного параметра для входа в интерфейс "Настройки звука". Данный параметр включает в себя следующие элементы: Общие (Режим без звука, Виброзвонок, Громкость), Оповещения (Звук уведомления) и Отклик на действия (Звук клавиш, Звук нажатия на экран, Звук блокировки экрана и Виброотклик).

# 4-3 Настройки экрана

Параметры настройки экрана включают в себя следующие элементы: Яркость, Автоповорот экрана, Анимация и Автоотключение экрана.

#### Автоповорот экрана

Можно настроить яркость вручную или выбрать элемент "Яркость автоматически", в результате чего IdeaPad Tablet A1-07 автоматически настроит яркость в соответствии с текущим уровнем яркости окружающей среды.

#### Автоповорот экрана

Выбор между горизонтальным и вертикальным автоповоротом экрана.

#### Анимация

Если функция анимации включена, IdeaPad Tablet A1-07 будет отображать анимации при открытии и закрытии окон приложений, делая процесс использования устройства более приятным.

#### Автоотключение экрана

Данный параметр позволяет настроить продолжительность подсветки экрана IdeaPad Tablet A1-07 в период отсутствия совершаемых действий до момента автоматической блокировки экрана и перехода в режим ожидания. Доступны следующие значения продолжительности: 15 секунд, 30 секунд, 1 минута, 2 минуты, 10 минут, 30 минут и никогда.

## 4-4 Местоположение и защита

Данный параметр предоставляет доступ к следующим функциям.

Мое местоположение, Блокировка экрана, Блокировка SIM-карты (только в определенных моделях), Пароли, Администрирование устройства и Хранилище регистрационных данных.

#### Мое местоположение

Можно выбрать между использованием беспроводных сетей и спутников GPS.

#### Блокировка экрана

Данный параметр позволяет выполнить разблокировку экрана тремя способами: разблокировка с помощью графического ключа, разблокировка спомощью PIN-кода и разблокировки с помощью ввода пароля. Здесь также можно отключить функцию блокировки экрана.

Коснитесь <Графический ключ> и пальцем нарисуйте на экране (как показано на рис.) выбранный ключ разблокировки. После настройки графического ключа разблокировки можно включать и выключать параметр <Показывать ключ>.

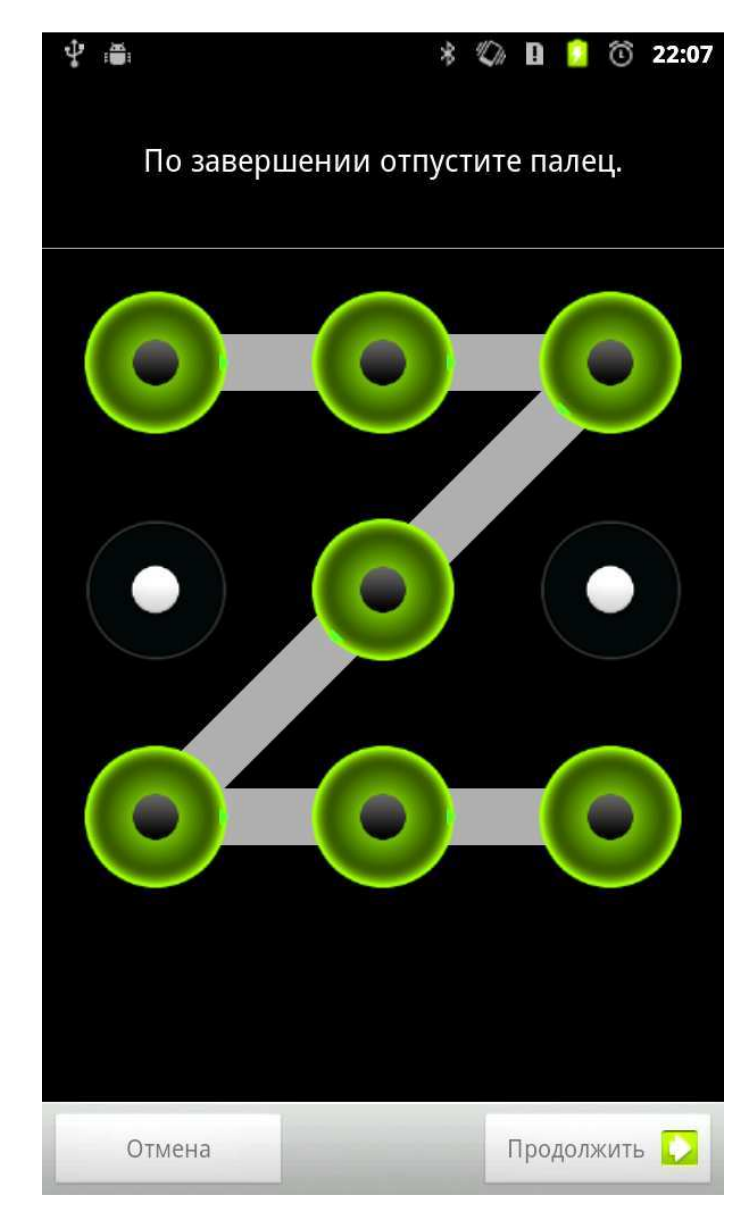

После настройки и включения функции разблокировки с помощью графического ключа при каждой разблокировке экрана с помощью фиксатора на экране будет отображаться клавиатура разблокировки. С помощью клавиатуры разблокировки нарисуйте на экране пальцем предварительно выбранный графический ключ. Если предварительно выбранный графический ключ нарисован верно, экран будет разблокирован.

Коснитесь <PIN>. Так как для разблокировки экрана используется PIN-код, потребуется ввести не менее 4 цифр.

Коснитесь <Пароль>. Так как для разблокировки экрана используется пароль, потребуется ввести не менее 4 символов.

## Настроить блокировку SIM-карты (только в

определенных моделях)

#### Пароли

Параметр <Показывать пароли> позволяет отобразить или скрыть пароль при вводе. Если флажок установлен, пароль будет отображаться. Если флажок снят, во время ввода пароль будет отмечен символами \*\*\*\*, что повышает его надежность.

#### Администрирование устройства

Данные функции обычным пользователям недоступны. Данные функции доступны только пользователям TsingMail, предварительно настроившим соответствующие политики безопасности с помощью своих компаний.

Данные функции работают совместно с Enterprise Policy Center (Центр политик предприятия) (Диспетчер политик Lenovo Enterprise). Enterprise Policy Center (Центр политик предприятия) является исполнителем политики безопасности платформы Lenovo enterprise. Когда пользователь включает функцию отправки и получения электронной почты и обслуживания Lenovo enterprise, Enterprise policy center (Центр политик предприятия) включается автоматически. Это позволяет IdeaPad Tablet A1-07 принять политику безопасности, изложенную ИТотделом компании, например, обязательные экранные заставки с паролем повышенной надежности. Включение данных функций также позволяет IdeaPad Tablet A1-07 принимать инструкции управления, предусмотренные ИТ-отделом компании, например, разрешение им удалять данные удаленно или выполнять сброс устройства.

#### Хранилище регистрационных данных

Данная функция позволяет IdeaPad Tablet A1-07 получать доступ к веб-страницам и сетям LAN, для которых требуется определенный сертификат безопасности или другой сертификат. После настройки пароля хранения регистрационных данных можно получать доступ к веб-страницам или сетям LAN с помощью соответствующих сертификатов безопасности или других сохраненных сертификатов.

- Доступ к хранилищу: Данный параметр недоступен, если не настроен пароль хранения регистрационных данных.
- Установка с SD-карты: Можно установить сертификаты с SD-карты.

- Установить пароль: Коснитесь данного параметра ,чтобы установить пароль хранения регистрационных данных. После успешной установки пароля будет установлен флажок "Доступ к хранилищу", свидетельствующий о доступности параметра.
- **Очистить хранилище**: Выберите данный параметр, чтобы удалить все сохраненные на данный момент сертификаты и сбросить пароль хранилища регистрационных данных.

# 4-5 Приложения

Данные настройки позволяют использовать элементы: Неизвестные источники, Управление приложениями, Работающие приложения, Использование памяти, Расход заряда батареи, Разработка (ПРИМЕЧАНИЕ. Последняя функция доступна только разработчикам.)

#### Управление приложениями

Данный параметр позволяет легко управлять и удалять выбранные приложения.

С помощью меню <All (Bce)> можно отфильтровывать работающие приложения или приложения, предоставленные сторонними разработчиками ПО, в списке.

После выбора приложения можно просмотреть связанные с ним данные и использовать такие функции, как Удалить, "Очистить кэш" и "Удалить настройки по умолчанию".

#### Работающие приложения

Данный параметр позволяет завершить работу некоторых приложений или выполнить их настройку.

#### Использование памяти

Данный параметр позволяет просмотреть объем используемой приложениями памяти.

#### Расход заряда батареи

Данный параметр позволяет узнать, долго ли использовалась батарея.

#### Неизвестные источники

Данный параметр позволяет установить приложения, не относящиеся к "Маркет".

#### Разработка

Данный параметр доступен только разработчикам. Он позволяет настраивать некоторые параметры разработки, доступные для данного приложения.

- Отладка по USB. Использование режима отладки после подключения к USB. Доступно включение и выключение.
- Оставить включенным. Во время зарядки батареи экран будет включен. Доступно включение и выключение.
- Отладка местоположения. Доступно включение и выключение.

# 4-6 Аккаунты и синхронизация

Данный параметр позволяют использовать "Общие настройки синхронизации" и "Управление аккаунтами".

Элемент "Общие настройки синхронизации" предоставляет доступ к элементам "Фоновые данные" и "Синхронизировать автоматически".

С помощью настроек управления аккаунтом можно добавлять аккаунты или использовать текущий аккаунт. Можно выполнить вход в систему с помощью текущего аккаунта и просмотреть соответствующие сведения или использовать дополнительные службы и приложения на данном устройстве.

## 4-7 Восстановление и сброс

Данный параметр позволяет сбросить настройки к заводским значениям.

## 4-8 Память

Данный параметр позволяет просматривать SD-карту и внутреннюю память.

# 4-9 Язык и клавиатура

Языковые настройки

Можно выбрать язык, используемый во время работы с IdeaPad Tablet A1-07.

Настройки клавиатуры

Можно выбрать способ ввода и настроить клавиатуру.

#### 4-10 Резервное копирование

Данный параметр позволяет выполнять резервное копирование и восстановление некоторых данных.

4-11 Дата и время

Данные параметры позволяют настраивать параметры, имеющие отношение ко времени, например, системное время.

#### Настройки даты и времени

Можно включить функцию автоматической синхронизации времени по сети, выбрать часовой пояс, установить отдельные дату и время, а также настроить формат отображения даты и времени на дисплее.

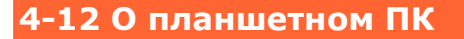

Данный параметр позволяет просмотреть следующие элементы: Обновление системы, Общая информация, Расход заряда батареи, Правовая информация, Модель, Версия Android, Версия ПО модуля связи, Версия ядра и Номер сборки.

\*Только для определенных моделей

Глава 03: Приложения

Возврат к содержанию